# vestibular

# Passo a passo

## para a iNscrição

UNIVERSIDADE DO ESTADO DE MINAS GERAIS

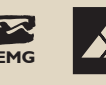

MINAS GERAIS GERAIS

### INformações importantes

Neste tutorial, vamos explicar o passo a passo para inscrição no Vestibular UEMG 2025. Atente-se aos prazos! Não serão aceitas inscrições ou documentações entregues fora do prazo estabelecido em Edital.

| ΕΤΑΡΑ     | EVENTO                                                                                                    | DATA                            | LOCAL              |
|-----------|----------------------------------------------------------------------------------------------------|---------------------------------|--------------------|
|           | Início das inscrições no Vestibular                                                                                    | 27/11/2024<br>a partir de 12h00 | ÁREA DO CANDIDATO  |
|           | Último dia para inscrição nas<br>modalidades PROCAN e Inclusão<br>Regional, com envio da<br>documentação comprobatória | 11/12/2024                      | ÁREA DO CANDIDATO  |
|           | Publicação do Resultado<br>Preliminar da Análise Documental -<br>PROCAN e Inclusão Regional                            | 18/12/2024                      | Site do Vestibular |
|           | Interposição de recurso contra<br>o Resultado Preliminar<br>da Análise Documental                                      | 19/12/2024<br>e 20/12/2024      | ÁREA DO CANDIDATO  |
| INSCRIÇÃO | Publicação do Resultado Final<br>da Análise Documental                                                                 | 26/12/2024                      | Site do Vestibular |
|           | Último dia para inscrição no Vestibular<br>na modalidade Ampla Concorrência                                            | 26/12/2024                      | ÁREA DO CANDIDATO  |
|           | Último dia para pagamento<br>da Taxa de Inscrição                                                                      | 27/12/2024                      |                    |
|           | Confirmação do pagamento<br>da Taxa de Inscrição                                                                       | 03/01/2025                      | ÁREA DO CANDIDATO  |
|           | Publicação da Lista de Inscrições                                                                                      | 03/01/2025                      | Site do Vestibular |
|           | Interposição de recurso contra<br>a Lista de Inscrições                                                                | 06/01/2025<br>e 07/01/2025      | ÁREA DO CANDIDATO  |
|           | Publicação da Lista de Inscrições<br>Homologadas                                                                       | 08/01/2025                      | Site do Vestibular |

Caso tenha alguma dúvida ou dificuldade durante o processo, entre em contato pelos canais de **ATENDIMENTO DO CANDIDATO:** 

E-mail: vestibularuemg@msconcursos.com.br

Telefone: **0800 299 3232** 

### Acessando a área do candidato e criando um usuário

Acesse a área do candidato pelo menu superior do site VESTIBULAR.UEMG.BR

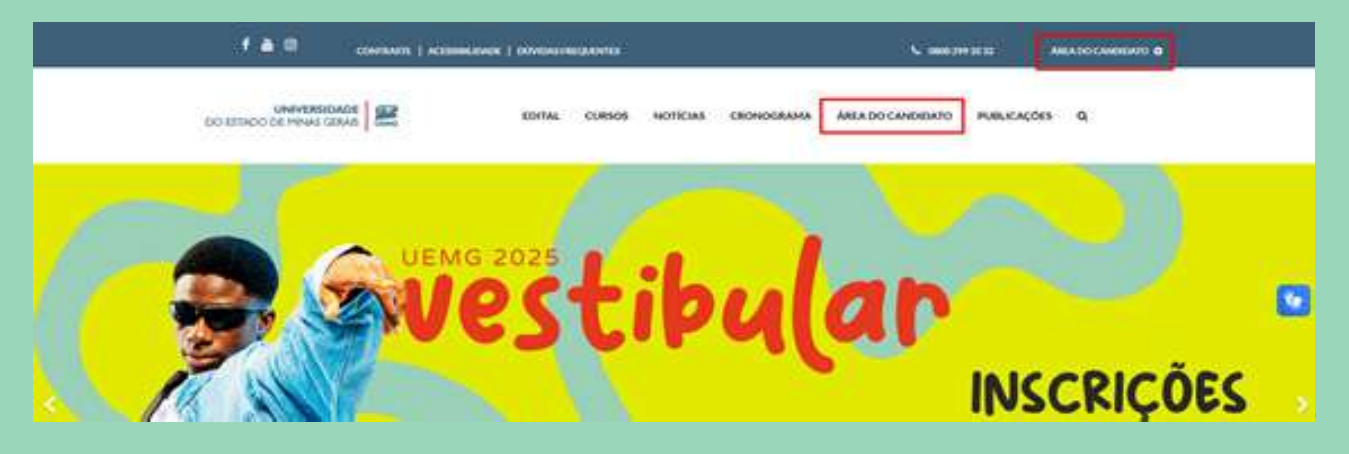

### Faça seu cadastro no site da MSCONCURSOS, empresa responsável pela execução do Vestibular UEMG 2025

- Caso já tenha cadastro feito em anos anteriores, pule esta etapa e insira usuário e senha para acessar (ou solicite redefinição de senha, se precisar).
- Caso esteja fazendo um novo cadastro, indique seu CPF e clique em cadastrar. Em seguida, preencha seus dados pessoais e dados de contato.
- **Atenção:** Você será identificado e comunicado das informações relativas ao processo seletivo com base nas informações preenchidas neste cadastro.

| ÁREA DO <b>Candidato</b>                                                                                                    |                                                                               |
|----------------------------------------------------------------------------------------------------|-------------------------------------------------------------------------------|
| Antes de fazer sua inscrição é necessário entrar com seu CPF e senha.                                                                   |                                                                               |
|                                                                                                    |                                                                               |
| JÁ TENHO CADASTRO                                                                                                    | NÃO TENHO CADASTRO AINDA                                                      |
| CPF                                                                                                    | CRIAR CADASTRO<br>Cadastre-se para fazer suas inscrições em nossos Concursos! |
| Senha                                                                                                    | CPF                                                                           |
| ©                                                                                                    |                                                                               |
|                                                                                                    |                                                                               |
| ENTRAR                                                                                                    | CADASTRAR                                                                     |
|                                                                                                    |                                                                               |
| MEU <b>CADASTRO</b>                                                                                                    |                                                                               |
| DADOS PESSOAIS                                                                                                    |                                                                               |
| * CPF                                                                                                    | * SENHA PARA ACESSO À ÁREA DO CANDIDATO                                       |
|                                                                                                    | ····· ©                                                                       |
| * NOME COMPLETO                                                                                                    |                                                                               |
|                                                                                                    |                                                                               |
| * VOCÊ DESEJA SER IDENTIFICADO(A) PELO SEU NOME SOCIAL?<br>Nome social é a designação pela qual a pessoa travesti ou transexual se iden | tifica e é socialmente reconhecida.                                           |
| NÃO SIM                                                                                                    |                                                                               |
| * NOME COMPLETO DO PAI OU MÃE                                                                                                    |                                                                               |
|                                                                                                    |                                                                               |
| * NUMERO DA CARTEIRA DE IDENTIDADE * ORGAO EXPEDIDOR                                                                                    | * UF DA IDENTIDADE                                                            |
|                                                                                                    |                                                                               |
| * DATA DE NASCIMENTO (ad/mm/aaaa)                                                                                                    |                                                                               |
| * NATURALIDADE                                                                                                    |                                                                               |
| - NATURALIDADE                                                                                                    |                                                                               |
| * GÊNERO                                                                                                    |                                                                               |
|                                                                                                    | v                                                                             |
| 1                                                                                                    |                                                                               |

| ¢ CEP                                                                                                    |                                                                                                    |                                                                                                    | Não sei meu CEP                                   |
|----------------------------------------------------------------------------------------------------|----------------------------------------------------------------------------------------------------|----------------------------------------------------------------------------------------------------|---------------------------------------------------|
| ENDEREÇO                                                                                                    |                                                                                                    | * NÚMERO                                                                                                    |                                                   |
| BAIRRO                                                                                                    |                                                                                                    |                                                                                                    |                                                   |
| OMPLEMENTO                                                                                                    |                                                                                                    |                                                                                                    |                                                   |
| CIDADE                                                                                                    |                                                                                                    | * UF                                                                                                    |                                                   |
| CELULAR                                                                                                    | TELEFONE                                                                                                    |                                                                                                    |                                                   |
| E-MAIL                                                                                                    |                                                                                                    |                                                                                                    |                                                   |
| CONFIRMAR E-MAIL                                                                                                    |                                                                                                    |                                                                                                    |                                                   |
| o informar meus dados, eu concordo com o<br>Jemg/universidade/8474-lgpd-na-uemg, nos<br>Eu autorizo a UEMG a coletar meus dados p<br>instantâneas, telefone, e-mail) de acordo co | tratamento de dados efetuados pela UEMG<br>termos da Lei nº 13.709/2018 (LGPD), e com<br>essoais para fins de comunicações eletrônicas s<br>m a Política de Privacidade acima. Confirmo que | <ul> <li>https://www.uemg.br/component</li> <li>o Termo de Consentimento abaixo</li> <li>sobre o Vestibular UEMG 2025 (SMS, m<br/>e sou maior de 18 anos.</li> </ul> | /content/article/197-<br>o descrito.<br>nensagens |
| ENVIAR CADASTRO                                                                                                    |                                                                                                    |                                                                                                    |                                                   |

### Realizando a inscrição no processo seletivo

Escolha a modalidade de inscrição pela qual deseja concorrer (AMPLA CONCORRÊNCIA, INCLUSÃO REGIONAL ou PROCAN – PROGRAMA DE RESERVA DE VAGAS).

Caso você selecione a Modalidade de Inscrição "PROCAN", aparecerá a lista de categorias de reserva de vagas para escolha.

| ÷ |
|---|
|   |
|   |
|   |
|   |
|   |

#### INSCRIÇÃO DO PROCESSO SELETIVO

| * MODALIDADE DE INSCRIÇÃO                  |   |
|--------------------------------------------|---|
| RESERVA DE VAGAS (PROCAN)                  | ~ |
| CATEGORIA DE RESERVA DE VAGAS              |   |
| ESCOLHA A CATEGORIA                        |   |
| ESCOLHA A CATEGORIA                        |   |
| NEGROS - BAIXA RENDA - ESCOLA PÚBLICA      |   |
| QUILOMBOLAS - BAIXA RENDA - ESCOLA PÚBLICA |   |
| INDIGENAS - BAIXA RENDA - ESCOLA PÚBLICA   |   |
| CIGANOS - BAIXA RENDA - ESCOLA PÚBLICA     |   |
| OUTROS - BAIXA RENDA - ESCOLA PÚBLICA      |   |
| PESSOAS COM DEFICIÊNCIA                    |   |

**Atenção:** Ao selecionar as modalidades PROCAN ou Inclusão Regional, você deverá anexar toda a **documentação comprobatória** exigida em <u>Edital</u> na última página do formulário de inscrição.

Veja mais informações sobre PROCAN aqui

Veja mais informações sobre Inclusão Regional aqui

#### Indique se você deseja solicitar a isenção da taxa de inscrição

Pode solicitar a isenção o candidato que for inscrito no CADÚnico e possua renda familiar bruta per capita igual ou inferior a 1,5 salário mínimo (um salário mínimo e meio) OU que tenha cursado o último ano do ensino médio em escola pública municipal, estadual ou federal.

| - | * ISENÇÃO DA TAXA DE INSCRIÇÃO |   |
|---|--------------------------------|---|
|   | ESCOLHA A OPÇÃO                | ~ |
|   | ESCOLHA A ΟΡÇÃO                |   |
| I | SIM                            |   |
| 1 | NÃO                            |   |

Caso você solicite a isenção da taxa de inscrição, deverá <u>assinalar</u> o Termo de Compromisso.

| * ISENÇÃO DA TAXA DE INSCRIÇ                                                                                               | io                                                                                                    |
|----------------------------------------------------------------------------------------------------|----------------------------------------------------------------------------------------------------|
| SIM                                                                                                    | ~                                                                                                    |
| TERMO DE RESPONSABILIDADE                                                                                                  | PARA SOLICITAÇÃO DE ISENÇÃO DA TAXA DE INSCRIÇÃO                                                                                                    |
| Atesto que atendo a pelo me<br>capita Igual ou Inferior a 1,5<br>ciente que, caso classificado<br>documentos comprobatório | ios um dos critério para solicitação de isenção da taxa de isenção (ser inscrito no CADÚnico com renda fam <mark>iliar</mark> bruta per<br>alário mínimo ou ter cursado o último ano do ensino médio em escola pública municipal, estadual ou federal) e estou<br>io Processo Seletivo Vestibular UEMG 2025, minha matrícula somente será confirmada mediante a apresentação dos<br>da minha situação no ato da pré-mat <mark>rícula</mark> ou ao pagamento da taxa de inscrição, conforme disposto no item 4 do Edital. |
| Confira <u>aqui</u> as inforn                                                                                              | ações sobre a <b>Isenção da Taxa de Inscrição</b> no Vestibular UEMG 2025.                                                                                                    |
| c                                                                                                    |                                                                                                    |

### Faça a escolha da Unidade Acadêmica e do Curso/Turno para o qual deseja concorrer

| UNIDADE ACADÊMICA                                                            |   |
|------------------------------------------------------------------------------|---|
| ESCOLHA A UNIDADE ACADÊMICA                                                  | ~ |
| ESCOLHA A UNIDADE ACADÊMICA                                                  |   |
| ESCOLA DE DESIGN - CAMPUS BELO HORIZONTE                                     |   |
| ESCOLA GUIGNARD - CAMPUS BELO HORIZONTE                                      |   |
| ESCOLA DE MÚSICA - CAMPUS BELO HORIZONTE                                     |   |
| FACULDADE DE EDUCAÇÃO - CAMPUS BELO HORIZONTE                                |   |
| FACULDADE DE POLÍTICAS PÚBLICAS E GESTÃO DE NEGÓCIOS - CAMPUS BELO HORIZONTE |   |
| ABAETÉ                                                                       |   |
| ARAGUARI                                                                     |   |
| BARBACENA                                                                    |   |
| DIVINÓPOLIS                                                                  |   |
| CAMPANHA                                                                     |   |
| CARANGOLA                                                                    |   |
| CATAGUASES                                                                   |   |
| CLÁUDIO                                                                      |   |
| DIAMANTINA                                                                   |   |
| FRUTAL                                                                       |   |
| GUANHÃES                                                                     |   |
| IBIRITE                                                                      |   |
|                                                                              |   |
| JOAO MONLEVADE                                                               | • |
| * UNIDADE ACADEMICA                                                          |   |
| BARBACENA                                                                    | • |
| * CURSO - PERÍODO                                                            |   |
| ESCOLHA O CURSO                                                              | ~ |
| ESCOLHA O CURSO                                                              |   |
| PEDAGOGIA - LICENCIATURA - NOITE                                             |   |
| SERVIÇO SOCIAL - BACHARELADO - NOITE                                         |   |

Confira <u>aqui</u> as informações sobre os **cursos ofertados** no Vestibular UEMG 2025

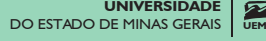

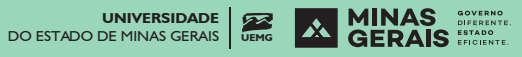

### Assinale o município no qual deseja realizar a Prova de Conhecimentos Gerais

Você pode realizar a prova em qualquer município onde a UEMG possua Unidade Acadêmica

| LOCAL DE REALIZAÇÃO DAS PROVAS GERAIS |   |
|---------------------------------------|---|
| ESCOLHA O LOCAL                       | ~ |
| ESCOLHA O LOCAL                       |   |
| ABAETÉ                                |   |
| ARAGUARI                              |   |
| BARBACENA                             |   |
| BELO HORIZONTE                        |   |
| CAMPANHA                              |   |
| CARANGOLA                             |   |
| CLÁUDIO                               |   |
| DIAMANTINA                            |   |
| DIVINÓPOLIS                           |   |
| FRUTAL                                |   |
| GUANHÃES                              |   |
| IBIRITÉ                               |   |
| ITUIUTABA                             |   |
| JOÃO MONLEVADE                        |   |
| LEOPOLDINA                            |   |
| PASSOS                                |   |
| POÇOS DE CALDAS                       |   |
| UBÁ                                   |   |

### Faça a escolha da língua estrangeira

| * LÍNGUA ESTRANGEIRA |   |
|----------------------|---|
| ESCOLHA              | * |
| ESCOLHA              |   |
| ESPANHOL<br>INGLÊS   |   |

### Indique se possui alguma restrição religiosa

| 7 | * RESTRIÇÃO RELIGIOSA |   |
|---|-----------------------|---|
|   | ESCOLHA               | Ŷ |
|   | ESCOLHA               |   |
| 1 | SIM                   |   |
| I | NÃO                   |   |
|   |                       |   |

### Indique se possui alguma deficiência

| * POSSUI DEFICIÊNCIA? |   |
|-----------------------|---|
| OUTROS                | ~ |
| ESCOLHA               |   |
| NÃO TENHO DEFICIÊNCIA |   |
| CEGUEIRA              |   |
| BAIXA VISÃO           |   |
| SURDEZ                |   |
| BAIXA AUDIÇÃO         |   |
| SURDO CEGUEIRA        |   |
| FÍSICA                |   |
| DEFICIÊNCIA MÚLTIPLA  |   |
| DEFICIÊNCIA MENTAL    |   |
| OUTROS                |   |

### Indique se necessita de auxílio ou tratamento diferenciado no dia da prova

Caso você indique que necessita de auxílio ou tratamento diferenciado, indique quais são suas necessidades nos campos específicos.

| * NECESSITO DE AUXÍLIO DURANTE A PROVA              |   |
|-----------------------------------------------------|---|
| NÃO SIM                                             |   |
| * NECESSITO TRATAMENTO DIFERENCIADO NO DIA DA PROVA |   |
|                                                     |   |
| PROSSEGUIR                                          |   |
| * NECESSITO DE AUXÍLIO DURANTE A PROVA              |   |
| ○ NÃO ● SIM                                         |   |
| * SELECIONE A(S) NECESSIDADE(S)                     |   |
| TEMPO ADICIONAL ×                                   |   |
| * NECESSITO TRATAMENTO DIFERENCIADO NO DIA DA PROVA |   |
| 🔿 NÃO 💿 SIM                                         |   |
| * SELECIONE A NECESSIDADE                           |   |
| LACTANTE                                            | ~ |
| DADOS DO ACOMPANHANTE                               |   |
| FULANO DE TAL                                       |   |
|                                                     |   |
|                                                     |   |
| PROSSEGUIR                                          |   |

**Atenção:** Ao solicitar auxílio ou atendimento especializado, você deverá anexar toda a documentação comprobatória exigida em Edital na última página do formulário de inscrição.

### Finalize esta etapa clicando em prosseguir no fim da página

| OUTROS                                              | ~ |
|-----------------------------------------------------|---|
| * NECESSITO DE AUXÍLIO DURANTE A PROVA              |   |
| NÃO O SIM                                           |   |
| * SELECIONE A(S) NECESSIDADE(S)                     |   |
| TEMPO ADICIONAL ×                                   |   |
| * NECESSITO TRATAMENTO DIFERENCIADO NO DIA DA PROVA |   |
| NÃO 💿 SIM                                           |   |
| * SELECIONE A NECESSIDADE                           |   |
| LACTANTE                                            | v |
| DADOS DO ACOMPANHANTE                               |   |
| FULANO DE TAL                                       |   |

### Preenchendo o formulário socioeconômico

| FORMULÁRIO SOCIOECONOMICO                     |   |
|-----------------------------------------------|---|
| * IDADE                                       |   |
| ESCOLHA                                       | v |
| * LOCAL DE NASCIMENTO                         |   |
| ESCOLHA                                       | v |
| * COR/ETNIA                                   |   |
| ESCOLHA                                       | v |
| * LOCAL DE RESIDÊNCIA                         |   |
| ESCOLHA                                       | ٠ |
| * TIPO DE RESIDÊNCIA                          |   |
| ESCOLHA                                       | • |
| * COM QUEM MORA                               |   |
| ESCOLHA                                       | v |
| * A FAMÍLIA POSSUI IMÓVEIS ALÉM DA RESIDÊNCIA |   |
| ESCOLHA                                       | v |
| * A FAMÍLIA POSSUI VEÍCULOS                   |   |
| ESCOLHA                                       | v |

| * PRINCIPAL PROVEDOR DO GRUPO FAMILIAR                                                |   |
|---------------------------------------------------------------------------------------|---|
| ESCOLHA                                                                               | ~ |
| * SITUAÇÃO ATUAL DE TRABALHO/RENDA DO PROVEDOR DO GRUPO FAMILIAR                      |   |
| ESCOLHA                                                                               | ~ |
| * EXERCE ATUALMENTE ALGUMA ATIVIDADE REMUNERADA                                       |   |
| ESCOLHA                                                                               | * |
| * É BENEFICIÁRIO DE PROGRAMAS SOCIAIS                                                 |   |
| ESCOLHA                                                                               | ~ |
| * RENDA DO GRUPO FAMILIAR                                                             |   |
| ESCOLHA                                                                               | ~ |
| * NÚMERO DE PESSOAS NO GRUPO FAMILIAR                                                 |   |
| ESCOLHA                                                                               | v |
| * NÍVEL DE ESCOLARIDADE DO PAI                                                        |   |
| ESCOLHA                                                                               | ~ |
| * NÍVEL DE ESCOLARIDADE DA MÃE                                                        |   |
| ESCOLHA                                                                               | * |
| * HÁ QUANTO TEMPO CONCLUIU O ENSINO MÉDIO                                             |   |
| ESCOLHA                                                                               | ~ |
| * QUE TIPO DE ENSINO MÉDIO CONCLUIU OU CONCLUIRÂ                                      |   |
| ESCOLHA                                                                               | • |
|                                                                                       |   |
| * ONDE CURSOU OU CURSA O ENSINO MÉDIO                                                 |   |
| ESCOLHA                                                                               | ~ |
| * FREQUENTOU OU FREQUENTA CURSO PRÉ-VESTIBULAR                                        |   |
| ESCOLHA                                                                               | ~ |
| * JA REALIZOU O ENEM                                                                  | v |
| ESCOLTIN                                                                              |   |
| * JÁ PRESTOU OUTROS PROCESSOS SELETIVOS PARA INGRESSO NO ENSINO SUPERIOR              |   |
| ESCOLHA                                                                               | v |
| * JÁ PRESTOU PROCESSO SELETIVO NA UEMG                                                |   |
| ESCOLHA                                                                               | ~ |
| * JÁ FEZ OU FAZ ALGUM CURSO SUPERIOR                                                  |   |
| ESCOLHA                                                                               | ~ |
| * QUAL FOI A MAIOR MOTIVAÇÃO AO DECIDIR FAZER PROCESSO SELETIVO PARA UM CURSO DA UEMG |   |
| ESCOLHA                                                                               | ~ |
| * COMO FICOU SABENDO DO PROCESSO SELETIVO DA UEMG                                     |   |
| ESCOLHA                                                                               | ~ |
| * LÍNGUA ESTRANGEIRA COM MAIOR FACILIDADE PARA ESTUDAR                                |   |
| ESCOLHA                                                                               | ¥ |
| * PRINCIPAL FONTE DE INFORMAÇÃO DOS ACONTECIMENTOS ATUAIS                             |   |
| ESCOLHA                                                                               | v |

| * ATIVIDADE QUE MAIS OCUPA SEU TEMPO DE LAZER  |    |
|------------------------------------------------|----|
| ESCOLHA                                        | ~  |
| * OBRAS LITERÁRIAS LIDAS NO ÚLTIMO ANO         |    |
| ESCOLHA                                        | Ť  |
| * FREQUÊNCIA DE ACESSO A INTERNET              |    |
| ESCOLHA                                        | ~  |
| * LOCAL ONDE MAIS ACESSA A INTERNET            |    |
| ESCOLHA                                        | .* |
| * DISPOSITIVO EM QUE MAIS ACESSA A INTERNET    |    |
| ESCOLHA                                        | ~  |
| * FINALIDADE PREDOMINANTE DE ACESSO A INTERNET |    |
| ESCOLHA                                        | ~  |
| * UTILIZA REDES SOCIAIS?                       |    |
| ● NÃO ○ SIM                                    |    |
|                                                |    |
| VOLTAR PROSSEGUIR                              |    |

### Anexando a documentação comprobatória, revisando e finalizando a inscrição

Caso você tenha indicado que deseja concorrer pelo PROCAN ou INCLUSÃO REGIONAL ou tenha solicitado auxílio ou tratamento diferenciado, deverá anexar a documentação comprobatória em cada campo específico.

Os campos para anexar documentação somente aparecerão para os candidatos que selecionaram as opções mencionadas acima.

Para anexar, clique em "Procurar" e inclua os documentos comprobatórios.

| I ENIVIU DE AUEITE                                                                                                    |                                                                                                    |
|----------------------------------------------------------------------------------------------------|----------------------------------------------------------------------------------------------------|
| ATENÇÃO: ATENÇÃO: REVISE ABAIXO SUA INSCRIÇÃO: APÓS I<br>ORMULÁRIO DE INSCRIÇÃO OU ANEXAR OU EXCLUIR DOCUI                                                                                                    | CLICAR EM "CONCLUIR INSCRIÇÃO" O CANDIDATO NÃO PODERÁ ALTERAR OS DADOS DO<br>MENTOS COMPROBATÓRIOS.                                                                                                    |
| ANEXAR DOCUMENTO(5) COMPROBATÓRIO(5) DA MODA<br>Anexe no campo abaixo a documentação comprobatória para<br>obrigatório e as modelas de formulários editáveis no link hito<br>reserva-de-vagas-28catid=1308/temid=954<br>O detalhamento completo do documentação para participar a<br>seletivo. | UDADE <b>RESERVA DE VAGAS (PROCAN)</b> (.pdf.jpeg.jpg.ou .png)<br>1 a modalidade e categoria de vago escolhida. Você pode conferir a lista de documentos<br>5://vestibular.uemg.br/index.php?option=com_content&view=article&id=1031:programo-de-<br>so Programo de Reserva de Vagos também estó descrito no Anexo III do Edital do processo |
| Escother arguivos                                                                                                    | PROCURAR                                                                                                    |
| ANEXAR DOCUMENTO(S) COMPROBATÓRIO(S) DA NECESSI<br>Anexe no campo abalxo a documentação comprobatória para<br>do Edital                                                                                                    | DADE DE AUXÍLIO DURANTE A PROVA (,pdf .jpeg .jpg ou .png)<br>1 o(s) auxílio(s) selecionado(s). Você pode conferir a lista de documentos obrigatórios na item :                                                                                                    |
| Escolher annihos NENHUM ARCHIVO ESCOLHIDO                                                                                                    | PROCURAR                                                                                                    |
| Esconter enderroom vergenzo Escolation                                                                                                    |                                                                                                    |
| ANEXAR DOCUMENTO(S) COMPROBATÓRIO(S) DA NECESSI<br>Anexe no campo obaixo a documentação comprobatório para<br>no item 7 do Edital                                                                                                    | DADE DE <b>TRATAMENTO DIFERENCIADO DURANTE A PROVA</b> (.pdf.jpeg.jpg ou .png)<br>I o tratamento diferenciado solicitado. Você pode conferir o listo de documentos obrigatórios                                                                                                    |

### Clique <u>aqui</u> para consultar a documentação para o PROCAN Clique <u>aqui</u> para consultar a documentação para a Inclusão Regional

## Consulte o item 7 do Edital para consultar a documentação para auxílio ou tratamento diferenciado durante a Prova.

À medida que os documentos são incluídos, eles aparecerão em uma lista, logo abaixo do campo destinado a anexar documentos. Caso necessário, você pode excluir algum documento clicando no 🔀 :

### TERMO DE **Aceite**

ATENÇÃO: ATENÇÃO: REVISE ABAIXÓ SUA INSCRIÇÃO, APÓS CLICAR EM "CONCLUIR INSCRIÇÃO" O CANDIDATO NÃO PODERÁ ALTERAR OS DADOS DO FORMULÁRIO DE INSCRIÇÃO OU ANEXAR OU EXCLUIR DOCUMENTOS COMPROBATÓRIOS.

| Anexe no compo abaixo a documentação comprobatória pora a modalidade e categoria de vaga escolhi<br>abrigatório e os modelas de formulários editáveis no link https://vestibular.uemg.br/index.php?option=co<br>reserva-de-vagas-2&catid=130&ltemid=954                                                                     | la. Você pode conferir a lista de documentos<br>m_content&view=article&id=1031:programa-de-                                                                                                    |
|----------------------------------------------------------------------------------------------------|----------------------------------------------------------------------------------------------------|
| O detalhamento completo da documentação para participar do Programa de Reserva de Vagas também<br>seletivo.                                                                                                    | está descrito no Anexo III do Edital do processo                                                                                                    |
| Escolher arquivos NENHUM ARQUIVO ESCOLHIDO                                                                                                    | PROCURAR                                                                                                    |
| DOCUMENTO(S) ANEXADO(S):                                                                                                    |                                                                                                    |
| Renda_familiar_per_capita_1_compressed.pdf                                                                                                    |                                                                                                    |
| + Lista_de_Documentos_para_Comprovar_Ensino_Médio_Integral_em_Escola_Pública_1.pdf                                                                                                    |                                                                                                    |
| HistoricoEscolar2 (25).pdf X                                                                                                    |                                                                                                    |
| ANEXAR DOCUMENTO(5) COMPROBATÓRIO(5) DA NECESSIDADE DE AUXÍLIO DURANTE A PROVA (                                                                                                    | pdf jpeg jpg ou .png)                                                                                                    |
| ANEXAR DOCUMENTO(S) COMPROBATÓRIO(S) DA NECESSIDADE DE <b>AUXÍLIO DURANTE A PROVA</b> (<br>Anexe no campo abaixo a documentação comprobatória para o(s) auxílio(s) selecionado(s). Você pode co<br>do Édital<br>Escolher arquivos NENHUM ARQUIVO ESCOLHIDO                                                                  | pdf .jpeg .jpg ou .png)<br>nferir a lista de documentos obrigatórios no item<br>PROCURAR                                                                                                    |
| ANEXAR DOCUMENTO(S) COMPROBATÓRIO(S) DA NECESSIDADE DE AUXÍLIO DURANTE A PROVA (<br>Anexe no campo abaixo a documentação comprobatória para o(s) auxílio(s) selecionado(s). Você pode co<br>do Édital<br>Escolher arquivos NENHUM ARQUIVO ESCOLHIDO<br>DOCUMENTO(S) ANEXADO(S):<br>• Resultado-Laudo-7-2024-8132631-1.pdf   | pdf .jpeg .jpg ou .png)<br>nferir a lista de documentos obrigatórias no item<br>PROCURAR                                                                                                    |
| ANEXAR DOCUMENTO(5) COMPROBATÓRIO(5) DA NECESSIDADE DE AUXÍLIO DURANTE A PROVA (<br>Anexe no campo abaixo a documentação comprobatória para o(s) auxílio(s) selecionado(s). Você pode co<br>do Edital<br>Escolher arquivos NENHUM ARQUIVO ESCOLHIDO<br>DOCUMENTO(\$) ANEXADO(\$):<br>• Resultado-Laudo-7-2024-B132631-1.pdf | pdf .jpeg .jpg ou .png)<br>nferir a lista de documentos obrigatórias no item<br>PROCURAR<br>DURANTE A PROVA (.pdf .jpeg .jpg ou .png)<br>i pode conferir a lista de documentos obrigatórias             |
| ANEXAR DOCUMENTO(5) COMPROBATÓRIO(5) DA NECESSIDADE DE AUXÍLIO DURANTE A PROVA (<br>Anexe no campo abaixo a documentação comprobatória para o(s) auxílio(s) selecionado(s). Você pode co<br>do Edital<br>Escolher arquivos NENHUM ARQUIVO ESCOLHIDO<br>DOCUMENTO(5) ANEXADO(5):<br>• Resultado-Laudo-7-2024-B132631-1.pdf   | pdf .jpeg .jpg ou .png)<br>nferir a lista de documentos obrigatórias no item<br>PROCURAR<br>DURANTE A PROVA (.pdf .jpeg .jpg ou .png)<br>i pode conferir a lista de documentos obrigatórios<br>PROCURAR |

MINAS GERAIS ESTADO EFICIENTE. Confira o resumo da sua inscrição. Estando tudo certo, clique no termo de aceite no final da página e conclua a inscrição.

#### **RESUMO DE SUA INSCRIÇÃO**

- \* MODALIDADE DE INSCRIÇÃO: RESERVA DE VAGAS (PROCAN)
- \* CATEGORIA DE RESERVA DE VAGAS: NEGROS BAIXA RENDA ESCOLA PÚBLICA
- \* ISENÇÃO DA TAXA DE INSCRIÇÃO: SIM
- \* UNIDADE ACADÊMICA: GUANHÃES
- \* CURSO PERÍODO: DIREITO BACHARELADO NOITE
- \* LOCAL DE REALIZAÇÃO DAS PROVAS GERAIS: BELO HORIZONTE
- \* LÍNGUA ESTRANGEIRA: ESPANHOL
- \* RESTRIÇÃO RELIGIOSA: NÃO
- \* POSSUI DEFICIÊNCIA? NÃO TENHO DEFICIÊNCIA
- \* NECESSITA DE AUXÍLIO DURANTE A PROVA? SIM
- \* NECESSITA TRATAMENTO DIFERENCIADO NO DIA DA PROVA? SIM

Atesto que os dados preenchidos no formulário de inscrição estão corretos e aceito as condições estabelecidas e indicadas no Edital do Processo Seletivo Vestibular UEMG/2025

VOLTAR

ATENÇÃO! Após concluir a inscrição, NÃO É POSSÍVEL EDITAR AS INFORMAÇÕES NEM ENVIAR

#### MAIS DOCUMENTOS, independentemente dos prazos estabelecidos em Edital

CONCLUIR INSCRIÇÃO

#### Pagando a taxa de inscrição (para candidatos que não solicitaram isenção)

Se você não houver solicitado isenção, ficará disponível a opção de "Gerar Boleto". Baixe o documento e efetue o pagamento até 27/12/2024. Sua inscrição somente será confirmada após o processamento do pagamento pelo seu banco.

| NÚMERO DE MINHA I      | NSCRIÇÃO: 914749                                                                         |
|------------------------|------------------------------------------------------------------------------------------|
| DATA DA PROVA: 05/0    | 2/2025                                                                                   |
| UNIDADE ACADÊMICA      | : GUANHÃES                                                                               |
| LOCAL DE REALIZAÇÃO    | D DAS PROVAS GERAIS: BELO HORIZONTE                                                      |
| CURSO - PERÍODO: DIR   | EITO - BACHARELADO - NOITE                                                               |
| STATUS DE SUA INSCR    | IÇÃO: Pagamento do boleto NÃO confirmado                                                 |
| MODALIDADE DA VAG      | A: RESERVA DE VAGAS (PROCAN)                                                             |
| · DOCUMENTO(S) CON     | APROBATÓRIO(S) DA MODALIDADE RESERVA DE VAGAS (PROCAN): ANEXADO(S)                       |
| - Renda_familiar_per_  | capita_1_compressed.pdf                                                                  |
| - Lista_de_Documento   | os_para_Comprovar_Ensino_Médio_Integral_em_Escola_Pública_1.pdf                          |
| - HistoricoEscolar2 (2 | 5).pdf                                                                                   |
| · DOCUMENTO(S) CON     | APROBATÓRIO(S) DA NECESSIDADE DE AUXÍLIO DURANTE A PROVA: ANEXADO(S)                     |
| - Resultado-Laudo-7-2  | 2024-8132631-1.pdf                                                                       |
| · DOCUMENTO(S) CON     | APROBATÓRIO(S) DA NECESSIDADE DE TRATAMENTO DIFERENCIADO DURANTE A PROVA: NÃO LOCALIZADO |
|                        |                                                                                          |
| MINHA INSCRIÇÃO        | D GERAR BOLETO                                                                           |
|                        | RECURSOS                                                                                 |

Se você solicitou isenção, sua inscrição estará automaticamente deferida. Caso você seja convocado no Resultado Final de Classificação ou em chamadas subsequentes, nos termos dos itens 13, 16 e 17 do Edital, o candidato deverá apresentar a documentação comprobatória de sua condição de isenção no ato da pré-matrícula. A confirmação de matricula está condicionada à comprovação da situação de isenção.

Leia atentamente o Edital do Vestibular UEMG 2024 Clique <u>aqui para acessar o Edital</u>

Em caso de dúvidas entre em contato com os Canais de Atendimento:

### vestibularuemg@msconcursos.com.br

### 0800 299 3232

UNIVERSIDADE DO ESTADO DE MINAS GERAIS UEMO UEMO DE MINAS GERAIS OFENO UEMO DE MINAS GERAIS OFENO UEMO DE MINAS GERAIS OFENO UEMO DE MINAS GERAIS

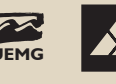